## **CERS Business Portal Help**

## How to Change a Facility Address

Your facility address should not be changed unless the postal address has changed (e.g., the street has been renamed) or you need to correct a previous data entry error. When you do need to make such a change, you need to submit a new *Facility Information* submittal element with the corrected address as explained below.

1. **Sign-in to the <u>CERS Business Portal</u>** and select the "Start/Edit Submittal" button for your facility.

| CERS Business                                                                                                    | Home                                                                                                    | Submittals                                                                                                    | Facilities                                                               | Compliance                                                   | My Business                                                          |
|----------------------------------------------------------------------------------------------------|----------------------------------------------------------------------------------------------------|----------------------------------------------------------------------------------------------------|--------------------------------------------------------------------------|--------------------------------------------------------------|----------------------------------------------------------------------|
| Home: Cal EPA Test Facili                                                                                                    | ity                                                                                                    |                                                                                                    |                                                                          |                                                              | 8                                                                    |
| Common Tasks                                                                                                    |                                                                                                    |                                                                                                    |                                                                          |                                                              | 8                                                                    |
| Start Facility<br>Submittal<br>CERS will help walk you<br>through the forms and<br>documents required for<br>your previously added<br>facility(s). | Add Facility<br>If you are new to CERS, or mu:<br>add new facility(s), the Add<br>Facility pages will ensure you g<br>started correctly! | st<br>get version state state sta | /Users<br>allow/manage<br>ple in your<br>who need to view<br>ur facility | Contact<br>Local R<br>Find cont<br>for your fa<br>regulator( | t Your<br>Regulator(s)<br>act information<br>with ty is local<br>s). |
| Facilities                                                                                                    |                                                                                                    |                                                                                                    | <i></i> 0                                                                | A                                                            | dd Facility                                                          |
| Facility Name 🔺                                                                                                    | ٦                                                                                                    | / Address                                                                                                    |                                                                          | Ƴ Last Submitt                                               | al Y CERS ID Y                                                       |
| Start / Edit Submittal Cal EPA Facility 2                                                                                                    |                                                                                                    | 1001 I Street, Sacramento                                                                                                    | 95814                                                                    | <u>6/17/2013</u>                                             | 10150301                                                             |
| Start / Edit Submittal CERS Remote Sit                                                                                                    | te (Test Facility)                                                                                                    | 1108 I St, Sacramento 958                                                                                                    | 14                                                                       |                                                              | <u>10142180</u>                                                      |
| Stort (Edit Submitted Main Street Facility                                                                                                    | у                                                                                                    | 1234 Main Street, Sacram                                                                                                    | ento 95814                                                               |                                                              | 10138211                                                             |

2. On the *Prepare Draft Submittal* screen, you will need to either "Start" a new *Facility Information* submittal element, or edit the "Draft" element previously started for your facility.

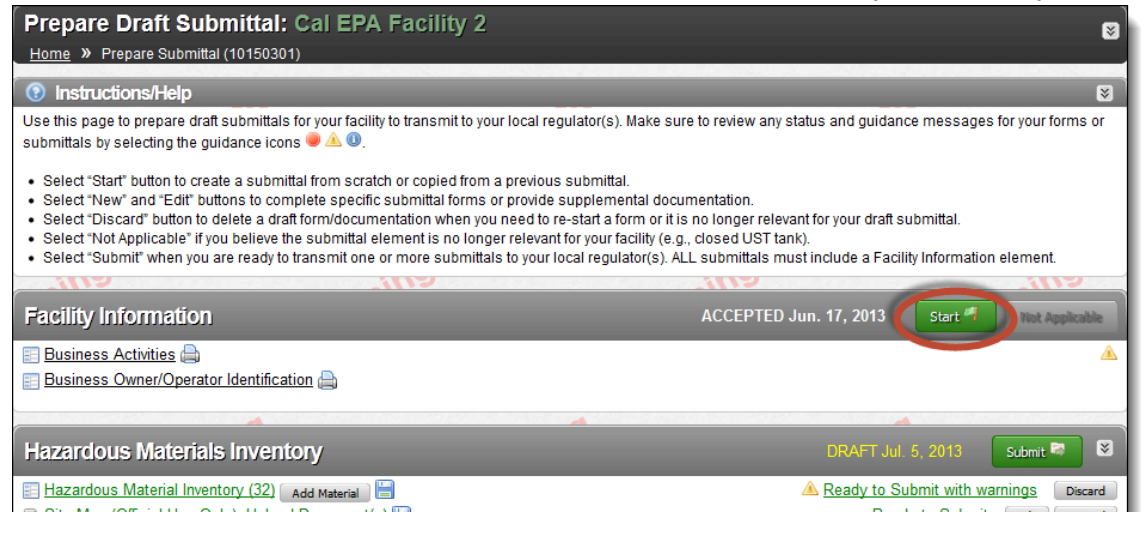

3. If you "Start" a new *Facility Information* submittal element you will immediately be shown the "Business Activities" screen. If you are editing a "Draft" submittal element, select the "Business Activities" form as shown below.

| Facility Information                                           | DRAFT Jul. 12, 2013 | Submit 🔤  |
|----------------------------------------------------------------|---------------------|-----------|
| El Business Activities                                         | Ready to Sub        | bmit Edit |
| Business Owner/Operator Identification                         | Ready to Sub        | bmit Edit |
| Discard Draft Submittal Miscellaneous State-Required Documents |                     |           |

4. Select the (green) "Edit" button, near the upper-right the "Business Activities" screen.

| Business Activities: Ca                                                                                                    | I EPA Facility 2                                                                                                    |                                                                                                  |
|----------------------------------------------------------------------------------------------------|----------------------------------------------------------------------------------------------------|--------------------------------------------------------------------------------------------------|
| Home » Prepare Submittal (101503                                                                                            | 301) » Facility Information: Business Activities (Draft)                                                            |                                                                                                  |
| Instructions/Help                                                                                                    |                                                                                                    | 8                                                                                                |
| Use this form to identify the activities of<br>Regulatory Program. CERS will provide                                        | ccuring at your facility that are regulated under Californ<br>e guidance on completing the reporting requirements f | ia's Unified Hazardous Waste and Hazardous Materials Management<br>or these business activities. |
| Site Identification                                                                                                    |                                                                                                    | Edit Cancel                                                                                      |
| Facility Name<br>Cal EPA Facility 2<br>Business Site Address<br>1001   Street<br>Sacramento, CA 95814<br>County: Sacramento | CERS ID<br>10150301<br>EPA ID Number<br>-                                                                           | acramen                                                                                          |

5. Select the small (grey) "Edit" button, next to "Business Site Address" – under the "Site Identification" section, at the top of the page.

|                                                                                                    | Save                                                                                                    |
|----------------------------------------------------------------------------------------------------|----------------------------------------------------------------------------------------------------|
| Site Identification                                                                                                    |                                                                                                    |
| Facility Name<br>Chemical Waste Storage Facility<br>Business Site Addressed<br>1234 Main Street<br>Sacramento, CA 95814<br>County: Sacramento | a Property Street Street Stree |
|                                                                                                    |                                                                                                    |

6. Make the necessary corrections to your facility's listed physical address and select the "Next" button to continue.

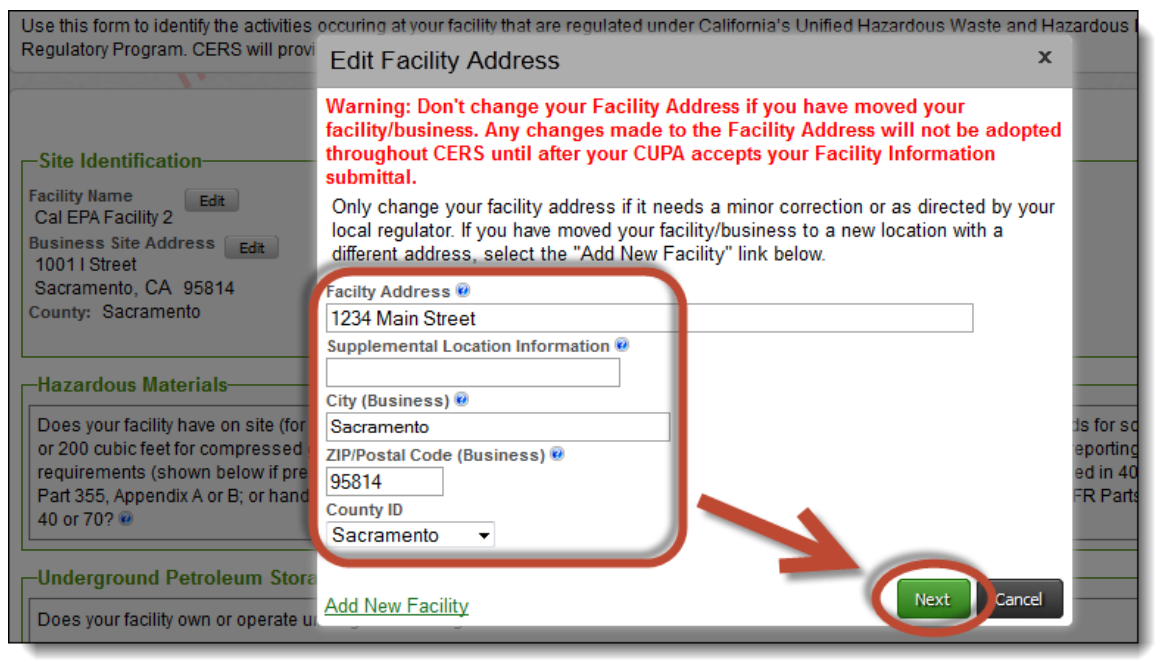

After selecting the "Next" button, you may be asked to confirm the new facility address as shown below. You are encouraged to select the "Standardized Address" option if it looks reasonable, otherwise, select the "User-Entered Address" option to have the address submitted exacted as you have entered it. Then, select the "Done" button.

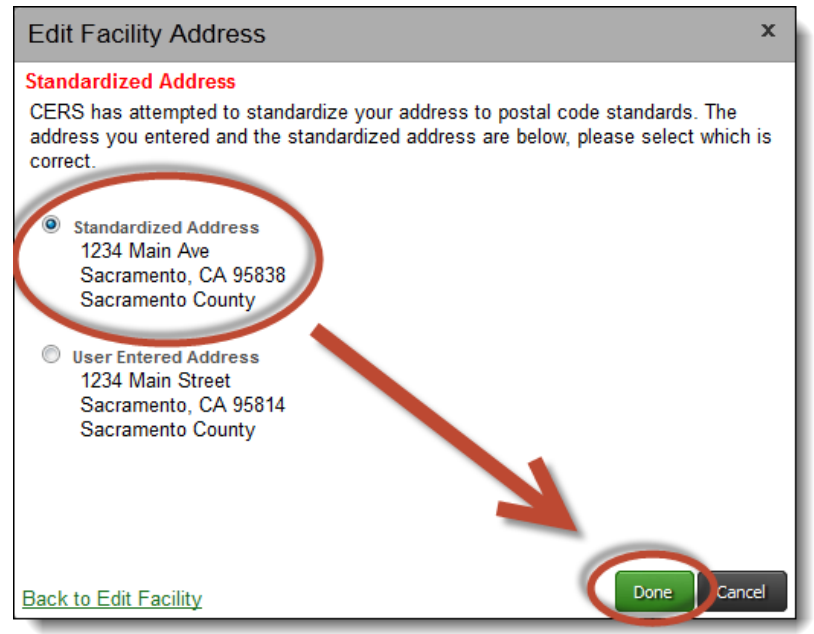

How to Change a Facility Address

7. Complete or update other portions of the "Business Activities" screen as appropriate, and then select the (green) "Save" button.

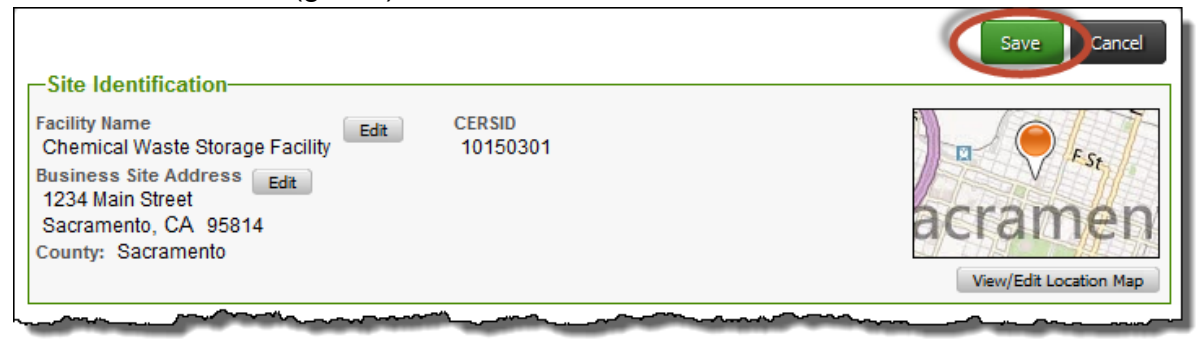

8. Once you have completed or updated all the *Facility Information* submittal element's forms, you may select the "Submit" button to send the *Facility Information* submittal element to your local regulator.

| Prepare Draft Submittal: Cal EPA Facility 2                                                                                                    |                                                                                                    |
|----------------------------------------------------------------------------------------------------|----------------------------------------------------------------------------------------------------|
| Home » Prepare Submittal (10150301)                                                                                                    |                                                                                                    |
| 💿 Instructions/Help                                                                                                    | 8                                                                                                    |
| Use this page to prepare draft submittals for your facility to transmit to your local regulator(s). Make s submittals by selecting the guidance icons $\textcircled{0} \  \  \  \  \  \  \  \  \  \  \  \  \ $                                                                                                    | sure to review any status and guidance messages for your forms or                                                                                             |
| <ul> <li>Select "Start" button to create a submittal from scratch or copied from a previous submittal.</li> <li>Select "New" and "Edit" buttons to complete specific submittal forms or provide supplemental do</li> <li>Select "Discard" button to delete a draft form/documentation when you need to re-start a form or i</li> <li>Select "Not Applicable" if you believe the submittal element is no longer relevant for your facility (e</li> <li>Select "Submit" when you are ready to transmit one or more submittals to your local regulator(s).</li> </ul> | icumentation.<br>it is no longer relevant for your draft submittal.<br>e.g., closed UST tank).<br>ALL submittals must include a Facility Information element. |
|                                                                                                    |                                                                                                    |
| Facility Information                                                                                                    | DRAFT Jul. 12, 2013 Submit 🛤                                                                                                    |
| 📰 Business Activities 🚔                                                                                                    | A Ready to Submit with warnings                                                                                                    |
| 📰 Business Owner/Operator Identification 🚔                                                                                                    | Ready to Submit Edit                                                                                                    |
| Discard Draft Submittal Miscellaneous State-Required Documents                                                                                                    |                                                                                                    |
| eni eni                                                                                                    | en en en en en en en en en en en en en e                                                                                                    |
| Hazardous Materials Inventory                                                                                                    | DRAFT Jul. 5, 2013 Submit 🛤 😣                                                                                                    |
| 🔚 Hazardous Material Inventory (32) 🛛 Add Material 📲                                                                                                    | A Ready to Submit with warnings Discard                                                                                                    |
| 📴 Site Map (Official Use Only): Upload Document(s) 🔚                                                                                                    | Ready to Submit Edit Discard                                                                                                    |
| Discard Draft Submittal Miscellaneous State-Required Documents                                                                                                    |                                                                                                    |

9. If you have additional submittal elements potentially ready for submittal, they will be shown on the "Ready to Submit" page, with check marks applied.

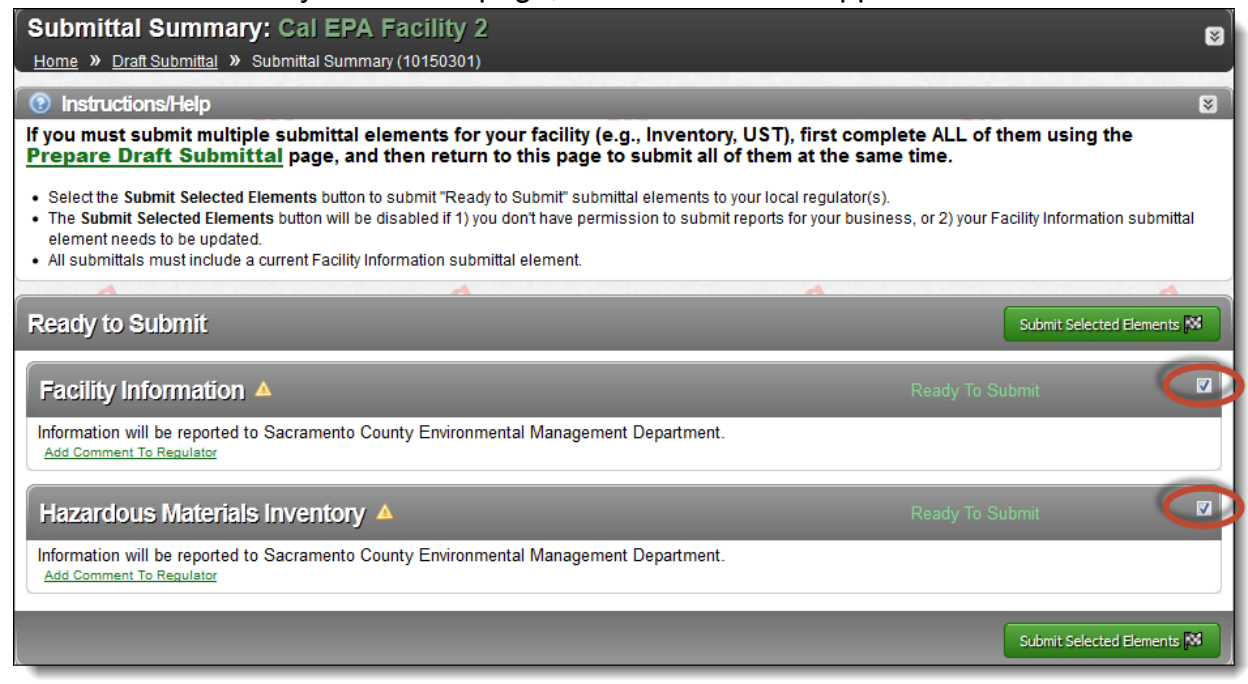

10. If you wish only to submit the "Facility Information" submittal element, simply uncheck the other submittal element(s).

| Submittal Summary: Cal EPA Facility 2 Home » Draft Submittal » Submittal Summary (10150301)                                                                                                    |                                                              |
|----------------------------------------------------------------------------------------------------|--------------------------------------------------------------|
| Instructions/Help                                                                                                    |                                                              |
| If you must submit multiple submittal elements for your facility (e.g., Inventory, UST), first co<br><u>Prepare Draft Submittal</u> page, and then return to this page to submit all of them at the                                                                                                    | omplete ALL of them using the<br>same time.                  |
| <ul> <li>Select the Submit Selected Elements button to submit "Ready to Submit" submittal elements to your local regulate</li> <li>The Submit Selected Elements button will be disabled if 1) you don't have permission to submit reports for your be element needs to be updated.</li> <li>All submittals must include a current Eacility Information submittal element</li> </ul> | or(s).<br>usiness, or 2) your Facility Information submittal |
|                                                                                                    | A                                                            |
| Ready to Submit                                                                                                    | Submit Selected Elements 🕅                                   |
| Facility Information                                                                                                    | Ready To Submit                                              |
| Information will be reported to Sacramento County Environmental Management Department.                                                                                                    |                                                              |
| Hazardous Materials Inventory A                                                                                                    | Ready To Submit                                              |
| Information will be reported to Sacramento County Environmental Management Department.<br>Add Comment To Regulator                                                                                                    |                                                              |
|                                                                                                    | Submit Selected Elements 🕅                                   |

11. Then, select the "Submit Selected Elements" button (from either the top or bottom of the "Ready to Submit" page) to submit the selected submittal element(s) to the regulatory agency for review.

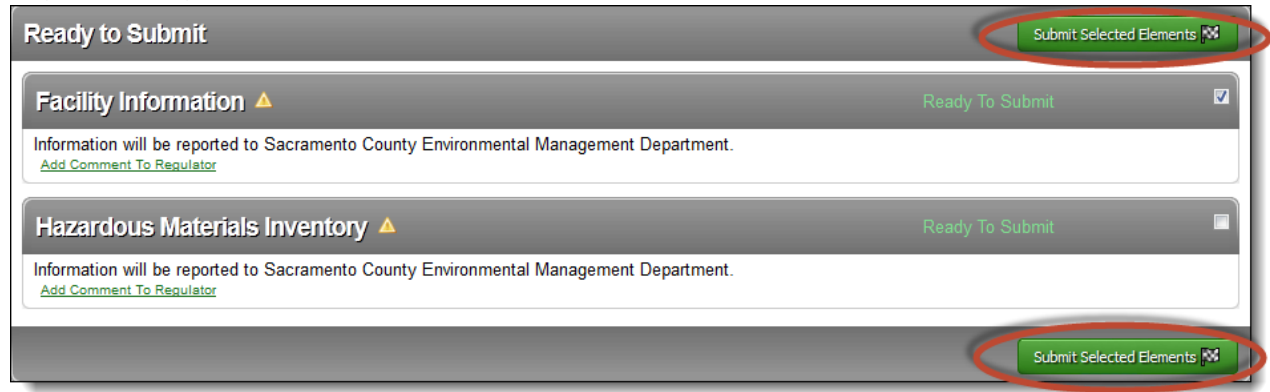

**Please Note:** Your facility's address will not be changed until the regulatory agency has approved your "Facility Information" submittal element.

Once your Facility Information submittal is accepted by your regulator, you will receive an e-mail notification and the updated facility address will appear in all parts of your CERS Business Portal. If your submittal is **not** accepted by your regulator, review the comments provided in the email and "Start" a new *Facility Information* submittal element with the corrections (or contact your regulator for further instructions).